# COMPUTERWORLD INSIDER EXCLUSIVE

# PowerPoint for Microsoft 365 cheat sheet: Ribbon quick reference

Find the most popular commands on the Ribbon in Microsoft PowerPoint for Microsoft 365/Office 365 in Windows.

by Preston Gralla | February 2021

For the most part, the Ribbon interface in PowerPoint for Microsoft 365/Office 365 is intuitive to use, but it's not always easy to figure out where each command is located. To help, the charts below show each Ribbon tab with its most commonly used commands; we've also included keyboard shortcuts.

#### File tab

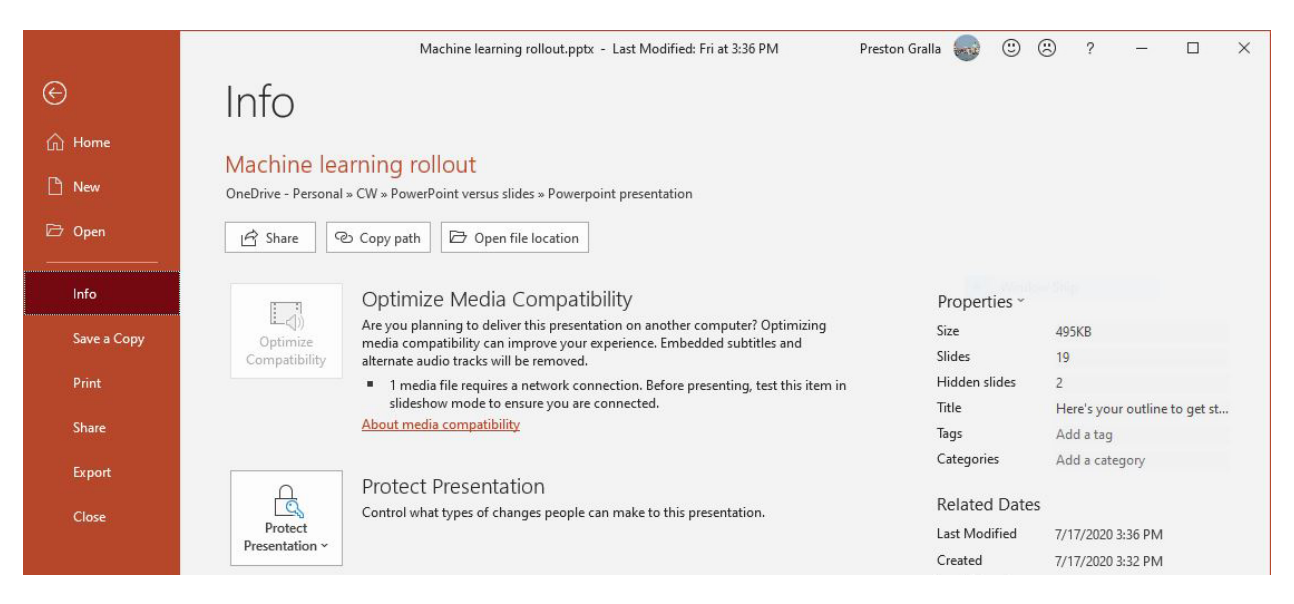

The File tab behaves differently from the other Ribbon tabs. When you click the File tab, you don't see a set of commands on the Ribbon but are taken to a "Backstage" area that lets you work with the presentation as a whole and with PowerPoint overall.

You'll find common tasks such as opening, saving, printing, and sharing a presentation, as well as special screens for managing the presentation (the Info screen shown above), your Office account (the Account screen), and how PowerPoint behaves overall (the Options screen).

| Useful Fil                           | e tab/Backstage commands           |                           |
|--------------------------------------|------------------------------------|---------------------------|
| Action                               | PowerPoint for O365/M365           | Keyboard shortcut         |
|                                      | Ribbon location                    |                           |
| Go to the File tab                   | File tab                           | Alt-F                     |
| Start a new presentation             | File tab > New                     | Ctrl-N <i>or</i> Alt-F, N |
| Open a presentation                  | File tab > Open                    | Ctrl-O <i>or</i> Alt-F, O |
| Optimize media compatibility to      | File tab > Info > Optimize         | Alt-F, I, MP              |
| play the presentation on another     | Compatibility                      |                           |
| computer                             |                                    |                           |
| Set a presentation's permissions     | File tab > Info > Protect          | Alt-F, I, P               |
|                                      | Presentation                       |                           |
| Inspect a presentation               | File tab > Info > Check for Issues | Alt-F <i>,</i> I, I       |
| View and restore previous versions   | File tab > Info > Version History  | Alt-F, I, Y1              |
| of a presentation                    |                                    |                           |
| Manage a presentation by checking    | File tab > Info > Manage           | Alt-F, I, R               |
| it or recovering unsaved changes     | Presentation                       |                           |
| Save a presentation                  | File tab > Save                    | Ctrl-S or Alt-F, S        |
| Save a presentation with a different | File tab > Save A Copy             | Alt-F, A                  |
| file name in a different location    |                                    |                           |
| Print a presentation                 | File tab > Print                   | Ctrl-P <i>or</i> Alt-F, P |
| Share a presentation via email, the  | File tab > Share                   | Alt-F, Z                  |
| web, SharePoint, etc.                |                                    |                           |
| Convert a presentation to a          | File tab > Export                  | Alt-F, E                  |
| different file format                |                                    |                           |
| Close a presentation                 | File tab > Close                   | Ctrl-W <i>or</i> Alt-F, C |
| Manage your Office, Windows, and     | File tab > Account                 | Alt-F, D                  |
| OneDrive accounts                    |                                    |                           |
| Customize PowerPoint                 | File tab > Options                 | Alt-F, T                  |

#### Home tab

| AutoSave 💿 🛯                                    | ୨-ଅ₽ -                                     | Machine learning rollout.pptx - Last Mod                                            | ified: Fri at 3:36 PM 🔸 📃 🔎                                                                                                    | Search                                                                    |                                                                                                    |
|-------------------------------------------------|--------------------------------------------|-------------------------------------------------------------------------------------|----------------------------------------------------------------------------------------------------|---------------------------------------------------------------------------|----------------------------------------------------------------------------------------------------|
| File <b>Home</b> Inse                           | t Design Transi                            | tions Animations Slide Show                                                         | Review View Help                                                                                                    |                                                                           |                                                                                                    |
| Paste<br>↓ Cut<br>□ Copy ~<br>↓ Gut<br>○ Copy ~ | Layout ~<br>New Reset<br>Slide ~ Section ~ | → → A <sup>*</sup><br>B I <u>U</u> S <del>ab</del> A <sup>V</sup> → Aa →   <u>2</u> | $ \begin{array}{c c} A^{*} \mid A_{P} & \blacksquare = & \blacksquare \\ \bullet & \underline{A} & \bullet & \blacksquare \equiv \equiv \equiv \equiv = \\ \bullet & \blacksquare & \blacksquare \\ \end{array} $ | ‡≣ - ↓↓ Text Direction - ↓<br>‡ Align Text - ↓<br>P Convert to SmartArt - | ∆12000 →<br>∆12000 →<br>⟨√√00 →<br>Arrange     ⟨√√0 →<br>Arrange     √00 →<br>⟨√00 →<br>⟨√00 → |
| Clipboard F                                     | Slides                                     | Font                                                                                | Fail F                                                                                                    | Paragraph 54                                                              | Drawing                                                                                                    |

The Home tab contains many frequently used PowerPoint features, such as tools for creating and changing the layout of slides, changing fonts and font attributes, creating drawings, and searching for and replacing text.

| Useful Home tab commands                                       |                                                       |                                                  |  |  |  |  |  |  |  |
|----------------------------------------------------------------|-------------------------------------------------------|--------------------------------------------------|--|--|--|--|--|--|--|
| Action                                                         | PowerPoint for O365/M365                              | Keyboard shortcut                                |  |  |  |  |  |  |  |
|                                                                | Ribbon location                                       |                                                  |  |  |  |  |  |  |  |
| Go to the Home tab                                             | Home tab                                              | Alt-H                                            |  |  |  |  |  |  |  |
| Copy selection to the                                          | Home tab > Clipboard group >                          | Ctrl-C <i>or</i> Alt-H, C                        |  |  |  |  |  |  |  |
| clipboard                                                      | Сору                                                  |                                                  |  |  |  |  |  |  |  |
| Delete selection and copy it                                   | Home tab > Clipboard group >                          | Ctrl-X <i>or</i> Alt-H, X                        |  |  |  |  |  |  |  |
| to the clipboard                                               | Cut                                                   |                                                  |  |  |  |  |  |  |  |
| Paste from the clipboard                                       | Home tab > Clipboard group ><br>Paste                 | Ctrl-V or Alt-H, V                               |  |  |  |  |  |  |  |
| Use the Format Painter                                         | Home tab > Clipboard group ><br>Format Painter        | Alt-H, FP                                        |  |  |  |  |  |  |  |
| Create a new slide                                             | Home tab > Slides > New Slide                         | Alt-H, I                                         |  |  |  |  |  |  |  |
| Select a slide layout                                          | Home tab > Slides > Layout                            | Alt-H, L                                         |  |  |  |  |  |  |  |
| Reset a slide to its default layout                            | Home tab > Slides > Reset                             | Alt-H, Q                                         |  |  |  |  |  |  |  |
| Format text (font, size, bold, italic, underline, color, etc.) | Home tab > Font group                                 | Use Alt-H to see shortcuts<br>in Font group      |  |  |  |  |  |  |  |
| Format paragraphs                                              | Home tab > Paragraph group                            | Use Alt-H to see shortcuts<br>in Paragraph group |  |  |  |  |  |  |  |
| Change text direction                                          | Home tab > Paragraph group ><br>Text Direction        | Alt-H, AX                                        |  |  |  |  |  |  |  |
| Align text                                                     | Home tab > Paragraph group ><br>Align Text            | Alt-H, AT                                        |  |  |  |  |  |  |  |
| Insert a shape or drawing                                      | Home tab > Drawing group, then select a shape         | Alt-H, SH                                        |  |  |  |  |  |  |  |
| Arrange objects on a slide                                     | Home tab > Drawing group ><br>Arrange                 | Alt-H, G                                         |  |  |  |  |  |  |  |
| Set the fill for the selected shape(s)                         | Home tab > Drawing group ><br>Shape Fill              | Alt-H, SF                                        |  |  |  |  |  |  |  |
| Set the shape outline for the selected shape(s)                | Home tab > Drawing group ><br>Draw Shape              | Alt-H, SO                                        |  |  |  |  |  |  |  |
| Set the shape effect for the<br>selected shape(s)              | Home tab > Drawing group ><br>Shape Effect            | Alt-H, SE                                        |  |  |  |  |  |  |  |
| Find a word, phrase or heading                                 | Home tab > Editing group > Find                       | Alt-H, FD <i>or</i> Ctrl-F                       |  |  |  |  |  |  |  |
| Find and replace a word or phrase                              | Home tab > Editing group ><br>Replace                 | Alt- H, RR                                       |  |  |  |  |  |  |  |
| Find and replace fonts                                         | Home tab > Editing group ><br>Replace > Replace Fonts | Alt-H, RO                                        |  |  |  |  |  |  |  |
| Dictate using speech recognition                               | Home tab > Voice group ><br>Dictate                   | Alt-H, D1                                        |  |  |  |  |  |  |  |

Copyright © 2021 IDG Communications, Inc. All rights reserved.

### Insert tab

| AutoSa         | ave On O   | 명 월~ 신 포 =                | Machine learning rollout.pptx - Last Modif | ed: Fri at 3:36 PM 👻 🔎 Search |                                                                        |
|----------------|------------|---------------------------|--------------------------------------------|-------------------------------|------------------------------------------------------------------------|
| File           | Home       | Insert Design Trans       | itions Animations Slide Show               | Review View Help Shape Format | t i i i i i i i i i i i i i i i i i i i                                |
| t              |            |                           | 5 🕏 🗘 🔈 🔒                                  | 🗄 Get Add-ins                 |                                                                        |
| New<br>Slide ~ | Table<br>~ | Pictures Screenshot Photo | Shapes Icons 3D SmartArt Chart             | My Add-ins - Zoom Link Action | Comment Text Header WordArt Date & Slide<br>Box & Footer ~ Time Number |
| Slides         | Tables     | Images                    | Illustrations                              | Add-ins Links                 | Comments Text                                                          |

If you need to insert something into your presentation, whether it be a picture, table, screenshot, video, or more, here's where to go.

|                               | Useful Insert tab commands                                  |                           |
|-------------------------------|-------------------------------------------------------------|---------------------------|
| Action                        | PowerPoint for O365/M365 Ribbon location                    | Keyboard shortcut         |
| Go to the Insert tab          | Insert tab                                                  | Alt-N                     |
| Insert new slide              | Insert tab > Slides group > New Slide                       | Alt-N, SI                 |
| Insert a table                | Insert tab > Tables group > Table                           | Alt-N, T                  |
| Insert a picture from your PC | Insert tab > Images group > Pictures                        | Alt-N, P, D               |
| Insert an online picture      | Insert tab > Images group > Online Pictures                 | Alt-N, P, O               |
| Insert a screenshot           | Insert tab > Images group > Screenshot ><br>Screen Clipping | Alt-N, SC, C              |
| Insert or edit a Photo Album  | Insert tab > Images group > Photo Album                     | Alt-N, A1                 |
| Insert a shape                | Insert tab > Illustrations group > Shapes                   | Alt-N, SH                 |
| Insert a chart                | Insert tab > Illustrations group > Chart                    | Alt-N, C                  |
| Insert a Zoom slide           | Insert tab > Links group > Zoom                             | Alt-N, Y                  |
| Insert a hyperlink            | Insert tab > Links group > Link                             | Alt-N, I <i>or</i> Ctrl-K |
| Insert comments               | Insert tab > Comments group > Comment                       | Alt-N, L                  |
| Insert a header or footer     | Insert tab > Text group > Header & Footer                   | Alt-N, H                  |
| Insert slide numbers          | Insert tab > Text group > Slide Number                      | Alt-N, SN                 |
| Insert an object              | Insert tab > Text group > Object                            | Alt-N, J                  |
| Insert an equation            | Insert tab > Symbols group > Equation                       | Alt-N, E                  |
| Insert a symbol               | Insert tab > Symbols group > Symbol                         | Alt-N, U                  |
| Insert a video                | Insert tab > Media group > Video                            | Alt-N, V                  |
| Insert audio                  | Insert tab > Media group > Audio                            | Alt-N, O                  |
| Create a screen recording     | Insert tab > Media group > Screen Recording                 | Alt-N, R                  |

# Design tab

| AutoSave | 9 🖫 🚥      | - ♥ € -        | Machine learning ro | llout.pptx - Saved + | ♀ Search  |       |      |
|----------|------------|----------------|---------------------|----------------------|-----------|-------|------|
| File Ho  | ome Insert | Design Transit | ions Animations     | Slide Show Review    | View Help |       |      |
| Aa       | Aa         | Aa             | Aa Aa               |                      | a Aa      | Aa Aa | <br> |
|          |            |                |                     | Themes               |           |       |      |

Copyright  $\ensuremath{\mathbb O}$  2021 IDG Communications, Inc. All rights reserved.

Want to change your presentation's theme, customize things like slide sizes, and give your slides a makeover? The Design tab is the place to be.

| Useful Design tab commands           |                                                     |                   |  |  |  |  |  |  |  |
|--------------------------------------|-----------------------------------------------------|-------------------|--|--|--|--|--|--|--|
| Action                               | PowerPoint for O365/M365 Ribbon<br>location         | Keyboard shortcut |  |  |  |  |  |  |  |
| Go to the Design tab                 | Design tab                                          | Alt-G             |  |  |  |  |  |  |  |
| Add or change a theme                | Design tab > Themes group                           | Alt-G, H          |  |  |  |  |  |  |  |
| Set a variation of the current theme | Design tab > Variants group                         | Alt-G, V          |  |  |  |  |  |  |  |
| Set size of slides                   | Design tab > Customize group > Slide<br>Size        | Alt-G, S          |  |  |  |  |  |  |  |
| Format the background                | Design tab > Customize group ><br>Format Background | Alt-G, F          |  |  |  |  |  |  |  |
| Get design ideas using Designer      | Design tab > Designer group > Design<br>Ideas       | Alt-G, D          |  |  |  |  |  |  |  |

# Transitions tab

| AutoSa  | ive On 💿 | Fa Y   | >~ ὒ ፵ | ~           | Machine lear | ning rollout.p | ptx - Saved <del>-</del> |               | Q Search   |             |       |              |                                                                                                    |       |
|---------|----------|--------|--------|-------------|--------------|----------------|--------------------------|---------------|------------|-------------|-------|--------------|----------------------------------------------------------------------------------------------------|-------|
| File    | Home     | Insert | Design | Transitions | Animation    | s Slide        | Show Rev                 | iew View      | Help       |             |       |              |                                                                                                    |       |
|         |          |        | -      |             |              | $\leftarrow$   | $\leftrightarrow$        |               |            |             |       | $\leftarrow$ | Sector Sector | *     |
| Preview | Non      | e      | Morph  | Fade        | Push         | Wipe           | Split                    | Reveal        | Cut        | Random Bars | Shape | Uncover      | Cover                                                                                                    | Flash |
| Preview |          |        |        |             |              |                |                          | Transition to | This Slide |             |       |              |                                                                                                    |       |

Here's where to go to create and customize transitions between slides.

|                                                    | Useful Transitions tab commands                                      |                                       |
|----------------------------------------------------|----------------------------------------------------------------------|---------------------------------------|
| Action                                             | PowerPoint for O365/M365 Ribbon                                      | Keyboard shortcut                     |
| Go to the Transitions tab                          | Transitions tab                                                      | Alt-K                                 |
| Preview transitions                                | Transitions tab > Preview group > Preview                            | Alt-K, P                              |
| Select a transition                                | Transitions tab > Transition to This Slide<br>group                  | Alt-K, T                              |
| Set options for transition effects                 | Transitions tab > Transition to This Slide<br>group > Effect Options | Alt-K, O                              |
| Add sound to transitions                           | Transitions tab > Timing group > Sound                               | Alt-K, U                              |
| Set the length of a transition                     | Transitions tab > Timing group > Duration                            | Alt-K, E                              |
| Apply transition to all slides                     | Transitions tab > Timing group > Apply to<br>All                     | Alt-K, L                              |
| Advance slide on a mouse click                     | Transitions tab > Timing group > On<br>Mouse Click                   | Alt-K, M                              |
| Set the time for automatically advancing the slide | Transitions tab > Timing group > After                               | Alt-K, F then Alt-K, I<br>to set time |

Copyright  $\ensuremath{\mathbb C}$  2021 IDG Communications, Inc. All rights reserved.

# Animations tab

| AutoSa  | ive 이 🌒 | <b>B</b> 5 | )•∪ ₽  | ÷           | Machine le | arning rollout.p | ptx - Saved - |           | 𝒫 Search |      |       |       |                                                                    |     |
|---------|---------|------------|--------|-------------|------------|------------------|---------------|-----------|----------|------|-------|-------|--------------------------------------------------------------------|-----|
| File    | Home    | Insert     | Design | Transitions | Animati    | ons Slide        | Show Re       | view View | Help     |      |       |       |                                                                    |     |
| Preview | None    | e          | Replay | Rewind      | Appear     | <b>Fade</b>      | Fly In        | Float In  | Split    | Wipe | Shape | Wheel | ↑<br>↓<br>↓<br>↓<br>↓<br>↓<br>↓<br>↓<br>↓<br>↓<br>↓<br>↓<br>↓<br>↓ | Add |
| Preview |         |            |        |             |            |                  | Animat        | tion      |          |      |       |       | options 13                                                         | Ad  |

The Animations tab lets you create and customize animations for your presentations.

| L                               | Jseful Animations tab commands        |                             |  |  |
|---------------------------------|---------------------------------------|-----------------------------|--|--|
| Action                          | PowerPoint for O365/M365 Ribbon       | Keyboard shortcut           |  |  |
|                                 | location                              |                             |  |  |
| Go to the Animations tab        | Animations tab                        | Alt-A                       |  |  |
| Preview animations              | Animations tab > Preview group >      | Alt-A, PP                   |  |  |
|                                 | Preview                               |                             |  |  |
| Select the animation type       | Animations tab > Animation group      | Alt-A, S                    |  |  |
| Select animation effect options | Animations tab > Animation group >    | Alt-A, O                    |  |  |
|                                 | Effect Options                        |                             |  |  |
| Set animation start trigger     | Animations tab > Timing group > Start | Alt-A, T                    |  |  |
| Set animation duration          | Animations tab > Timing group >       | Alt-A, DU                   |  |  |
|                                 | Duration                              |                             |  |  |
| Set animation delay             | Animations tab > Timing group >       | Alt-A, DE                   |  |  |
|                                 | Delay                                 |                             |  |  |
| Change the order of the         | Animations tab > Timing group >       | Move earlier: Alt-A, E      |  |  |
| sequence of the animation       | Reorder Animation                     | <i>Move later:</i> Alt-A, L |  |  |

### Slide Show tab

| AutoSa            | ve 이 🚺                | ₽ 9×                | 0 ⊞ ⊽                  | N                    | Aachine I     | earning rol         | lout.pptx - S          | aved 🗸 🗾                                | O Search              |                            |                |
|-------------------|-----------------------|---------------------|------------------------|----------------------|---------------|---------------------|------------------------|-----------------------------------------|-----------------------|----------------------------|----------------|
| File              | Home li               | nsert [             | Design Tra             | ansitions            | Animati       | ons S               | lide Show              | Review View                             | Help                  |                            |                |
|                   |                       |                     | Ţ                      |                      |               |                     |                        | <ul> <li>Keep Slides Updated</li> </ul> | ✓ Use Timings         | Monitor: Primary Monitor ~ | Always Use     |
| From<br>Beginning | From<br>Current Slide | Present<br>Online ~ | Custom Slide<br>Show ~ | Set Up<br>Slide Show | Hide<br>Slide | Rehearse<br>Timings | Record Slide<br>Show ~ | Play Narrations                         | ✓ Show Media Controls | ✓ Use Presenter View       | 😡 Subtitle Set |
|                   | Start Sli             | de Show             |                        |                      |               |                     |                        | Set Up                                  |                       | Monitors                   | Captions & Si  |

When it's time to give your presentation, there's one place to go: the Slide Show tab. Its most important commands are shown below.

| Useful Slide Show tab commands                |                                                                                  |                   |  |  |  |  |  |
|-----------------------------------------------|----------------------------------------------------------------------------------|-------------------|--|--|--|--|--|
| Action                                        | PowerPoint for O365/M365 Ribbon<br>location                                      | Keyboard shortcut |  |  |  |  |  |
| Go to the Slide Show tab                      | Slide Show tab                                                                   | Alt-S             |  |  |  |  |  |
| Run the slide show from the                   | Slide Show tab > Start Slide Show group >                                        | Alt-S, B          |  |  |  |  |  |
| beginning                                     | From Beginning                                                                   |                   |  |  |  |  |  |
| Run the slide show from the<br>current slide  | Slide Show tab > Start Slide Show group ><br>From Current Slide                  | Alt-S, C          |  |  |  |  |  |
| Present a slide show online                   | Slide Show tab > Start Slide Show group ><br>Present Online                      | Alt-S, D1         |  |  |  |  |  |
| Create a custom slide show                    | Slide Show tab > Start Slide Show group ><br>Custom Slide Show > Custom Shows    | Alt-S, MW         |  |  |  |  |  |
| Set up a slide show                           | Slide Show tab > Set Up group > Set Up<br>Slide Show                             | Alt-S, S1         |  |  |  |  |  |
| Hide/unhide a slide                           | Slide Show tab > Set Up group > Hide<br>Slide                                    | Alt-S, H          |  |  |  |  |  |
| Rehearse your slide timings                   | Slide Show tab > Set Up group > Rehearse<br>Timings                              | Alt-S, T          |  |  |  |  |  |
| Record a slide show from the<br>current slide | Slide Show tab > Set Up group > Record<br>Slide Show > Record from Current Slide | Alt-S, NR         |  |  |  |  |  |
| Record a slide show from the beginning        | Slide Show tab > Set Up group > Record<br>Slide Show > Record from Beginning     | Alt-S, NB         |  |  |  |  |  |
| Play narrations                               | Slide Show tab > Set Up group > Play<br>Narrations                               | Alt-S, P          |  |  |  |  |  |
| Use timings                                   | Slide Show tab > Set Up group > Use<br>Timings                                   | Alt-S, U          |  |  |  |  |  |
| Show media controls                           | Slide Show tab > Set Up group > Show<br>Medial Controls                          | Alt-S, W          |  |  |  |  |  |
| Select a monitor                              | Slide Show tab > Monitors group > select<br>a monitor                            | Alt-S, O          |  |  |  |  |  |
| Use the Presenter View                        | Slide Show tab > Monitors group > Use<br>Presenter View                          | Alt-S, V          |  |  |  |  |  |

# Review tab

| AutoSa   | ave On O  | B 9-0                  | ) 里             | ≂ Machin           | e learning rollout.pptx - Saved +     | <u>ې</u>           | Search                    |               |                 |
|----------|-----------|------------------------|-----------------|--------------------|---------------------------------------|--------------------|---------------------------|---------------|-----------------|
| File     | Home      | Insert De              | sign            | Transitions Anim   | ations Slide Show Review              | View He            | elp                       |               |                 |
| abc      |           | 2                      | D               | as At              |                                       | $\Box$             | Previous                  | K             |                 |
| Spelling | Thesaurus | Check<br>Accessibility | Smart<br>Lookup | Translate Language | New Delete Previous Next<br>Comment ~ | Show<br>Comments ~ | Compare Accept Reject End | Hide<br>Ink ~ | Linked<br>Notes |
| Proc     | ofing     | Accessibility          | Insights        | Language           | Comments                              |                    | Compare                   | Ink           | OneNote         |

Need to check spelling, translate text, review other people's comments, or compare different versions of a presentation? This is the tab for you.

Copyright  $\odot$  2021 IDG Communications, Inc. All rights reserved.

| Useful Review tab commands      |                                         |                   |  |  |  |  |  |
|---------------------------------|-----------------------------------------|-------------------|--|--|--|--|--|
| Action                          | PowerPoint for O365/M365 Ribbon         | Keyboard shortcut |  |  |  |  |  |
|                                 | location                                |                   |  |  |  |  |  |
| Go to the Review tab            | Review tab                              | Alt-R             |  |  |  |  |  |
| Run a spelling check            | Review tab > Proofing group > Spelling  | Alt-R, S or F7    |  |  |  |  |  |
| Find synonyms for selected word | Review tab > Proofing group > Thesaurus | Alt-R, E          |  |  |  |  |  |
| Run Smart Lookup                | Review tab > Insights group > Smart     | Alt-R, RS         |  |  |  |  |  |
|                                 | Lookup                                  |                   |  |  |  |  |  |
| Translate selected text         | Review tab > Language group > Translate | Alt-R, L          |  |  |  |  |  |
| Select a language               | Review tab > Language group > Language  | Alt-R, U          |  |  |  |  |  |
| Insert a new comment            | Review tab > Comments group > New       | Alt-R, C          |  |  |  |  |  |
|                                 | Comment                                 |                   |  |  |  |  |  |
| Delete a comment                | Review tab > Comments group > Delete    | Alt-R, D          |  |  |  |  |  |
| Go to previous comment          | Review tab > Comments group > Previous  | Alt-R, V          |  |  |  |  |  |
| Go to next comment              | Review tab > Comments group > Next      | Alt-R, N          |  |  |  |  |  |
| Show/hide all comments          | Review tab > Comments group > Show      | Alt-R, PP         |  |  |  |  |  |
|                                 | Comments > Comments Pane                |                   |  |  |  |  |  |
| Compare different versions of a | Review tab > Compare group > Compare    | Alt-R, G          |  |  |  |  |  |
| presentation                    |                                         |                   |  |  |  |  |  |
| Accept change                   | Review tab > Compare group > Accept     | Alt-R, A2, A      |  |  |  |  |  |
|                                 |                                         |                   |  |  |  |  |  |
| Reject change                   | Review tab > Compare group > Reject     | Alt-R, J          |  |  |  |  |  |
| Go to previous change           | Review tab > Compare group > Previous   | Alt-R, F          |  |  |  |  |  |
| Go to next change               | Review tab > Compare group > Next       | Alt-R, H1         |  |  |  |  |  |
| Show/hide the Revisions pane    | Review tab > Compare group > Reviewing  | Alt-R, I          |  |  |  |  |  |
|                                 | Pane                                    |                   |  |  |  |  |  |
| Exit comparison                 | Review tab > Compare group > End        | Alt-R, W          |  |  |  |  |  |
|                                 | Review                                  |                   |  |  |  |  |  |
| Use digital ink                 | Review tab > Ink > Start Inking         | Alt-R, K1         |  |  |  |  |  |
| Hide digital ink                | Review tab > Ink > Hide Ink             | Alt-R, K2         |  |  |  |  |  |

## View tab

| Autos       | Save On O                 | <b>弱 り</b>         | - U E           | ] <del>⇔</del>                 | Machine learn   | ing rollout                  | .pptx - S  | aved +                | D Search                           |              |                     |        |
|-------------|---------------------------|--------------------|-----------------|--------------------------------|-----------------|------------------------------|------------|-----------------------|------------------------------------|--------------|---------------------|--------|
| File        | Home                      | Insert             | Design          | Transitions                    | Animations      | Slide                        | e Show     | Review V              | view Help S                        | Shape Format |                     |        |
| Part Normal | Outline Slid<br>View Sort | e Notes<br>er Page | Reading<br>View | Slide Handout<br>Master Master | Notes<br>Master | Ruler<br>Gridlines<br>Guides | Notes      | Zoom Fit to<br>Window | Color<br>Grayscale<br>Black and Wh | hite         | Switch<br>Windows ~ | Macros |
|             | Presentatio               | on Views           |                 | Master Views                   | s               | Show                         | ۲ <u>م</u> | Zoom                  | Color/Grayscale                    | e Window     |                     | Macros |

The View tab has commands for changing the view of the presentation and master, as well as displaying a variety of items including the ruler and grid lines, zooming in and out, and splitting the window.

Copyright © 2021 IDG Communications, Inc. All rights reserved.

| Useful View tab commands                                       |                                                                                           |                                                                                  |  |  |  |  |
|----------------------------------------------------------------|-------------------------------------------------------------------------------------------|----------------------------------------------------------------------------------|--|--|--|--|
| Action                                                         | PowerPoint for O365/M365 Ribbon<br>location                                               | Keyboard shortcut                                                                |  |  |  |  |
| Go to the View tab                                             | View tab                                                                                  | Alt-W                                                                            |  |  |  |  |
| Switch to normal view                                          | View tab > Presentation Views group > Normal                                              | Alt-W, L                                                                         |  |  |  |  |
| Switch to outline view                                         | View tab > Presentation Views group ><br>Outline View                                     | Alt-W, PO                                                                        |  |  |  |  |
| Switch to slide sorter                                         | View tab > Presentation Views group > Slide Sorter                                        | Alt-W, I                                                                         |  |  |  |  |
| Switch to notes page                                           | View tab > Presentation Views group > Notes Page                                          | Alt-W, T                                                                         |  |  |  |  |
| Switch to reading view                                         | View tab > Presentation Views group ><br>Reading View                                     | Alt-W, D                                                                         |  |  |  |  |
| View the slide master                                          | View tab > Master Views group > Slide<br>Master                                           | Alt-W, M                                                                         |  |  |  |  |
| View the handout master                                        | View tab > Master Views group ><br>Handout Master                                         | Alt-W, H                                                                         |  |  |  |  |
| View the notes master                                          | View tab > Master Views group ><br>Notes Master                                           | Alt-W, K                                                                         |  |  |  |  |
| Show/hide ruler                                                | View tab > Show group > Ruler                                                             | Alt-W, R                                                                         |  |  |  |  |
| Show/hide gridlines                                            | View tab > Show group > Gridlines                                                         | Alt-W, G                                                                         |  |  |  |  |
| Show/hide guides                                               | View tab > Show group > Guides                                                            | Alt-W, S                                                                         |  |  |  |  |
| Show/hide notes                                                | View tab > Show group > Notes                                                             | Alt-W, PN                                                                        |  |  |  |  |
| Zoom in or out of the presentation                             | View tab > Zoom group > Zoom                                                              | Alt-W, Q                                                                         |  |  |  |  |
| Fit the presentation to the window                             | View tab > Zoom group > Fit to<br>Window                                                  | Alt-W, F                                                                         |  |  |  |  |
| Change color settings                                          | View tab > Color/Grayscale group ><br>Color <i>or</i> Grayscale <i>or</i> Black and White | <i>Color:</i> Alt-W, C<br><i>Grayscale:</i> Alt-W, O<br><i>B&amp;W:</i> Alt-W, B |  |  |  |  |
| Open a new window with the<br>existing presentation in it      | View tab > Window group > New<br>Window                                                   | Alt-W, N                                                                         |  |  |  |  |
| Stack all of your open windows                                 | View tab > Window group > Arrange all                                                     | Alt-W, A                                                                         |  |  |  |  |
| Cascade all of your open windows                               | View tab > Window group > Cascade                                                         | Alt-W, E                                                                         |  |  |  |  |
| Move the splitter that separates different panes of the window | View tab > Window group > Move split                                                      | Alt-W, V                                                                         |  |  |  |  |
| Switch between open windows                                    | View tab > Window group > Switch windows                                                  | Alt-W, W                                                                         |  |  |  |  |
| Work with macros                                               | View tab > Macros group > Macros                                                          | Alt-W, PM                                                                        |  |  |  |  |

# Help tab

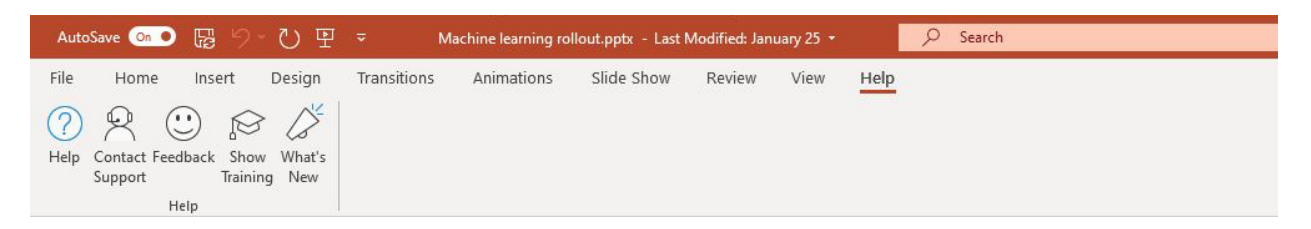

Looking for help with PowerPoint? The obvious place to go is the Help tab, which lets you search for help, find tutorials, and more.

| Useful Help tab commands             |                                         |                   |  |  |  |  |  |  |
|--------------------------------------|-----------------------------------------|-------------------|--|--|--|--|--|--|
| Action                               | PowerPoint for O365/M365 Ribbon         | Keyboard shortcut |  |  |  |  |  |  |
|                                      | location                                |                   |  |  |  |  |  |  |
| Go to the Help tab                   | Help                                    | Alt-Y             |  |  |  |  |  |  |
| Search through Help                  | Help tab > Help group > Help            | Alt-Y, H          |  |  |  |  |  |  |
| Contact Microsoft support            | Help tab > Help group > Contact Support | Alt-Y, C          |  |  |  |  |  |  |
| See Microsoft's PowerPoint tutorials | Help tab > Help group > Show Training   | Alt-Y, S          |  |  |  |  |  |  |
| See what's new in<br>PowerPoint      | Help tab > Help group > What's New      | Alt-Y, W          |  |  |  |  |  |  |

#### **Contextual tabs**

Some tabs are not part of the basic Ribbon in PowerPoint (and other Office apps) but appear only in certain contexts. For instance, the Picture Format tab appears only when you've inserted an image into your presentation and your cursor is positioned in the image area. It lets you do everything from cropping the image to positioning it on the page.

| AutoSav              | e 💿 🛛 🕞     | 5.    | U 9                   | ÷            | Machine learning r                                                | ollout.pptx - : | Saved + |        | , Я Sea | rch     |            |          |        |                                                                         |             |
|----------------------|-------------|-------|-----------------------|--------------|-------------------------------------------------------------------|-----------------|---------|--------|---------|---------|------------|----------|--------|-------------------------------------------------------------------------|-------------|
| File                 | Home Inse   | ert   | Design                | Transition   | 5 Animations                                                      | Slide Show      | Review  | w View | Help    | Pictu   | ure Format | <u>t</u> |        |                                                                         |             |
| Remove<br>Background | Corrections | Color | Artistic<br>Effects ~ | Transparency | 편, Compress Pictures<br>영국 Change Picture ~<br>친국 Reset Picture ~ |                 |         |        | ~       |         |            |          | $\sim$ | Picture Border ~     Q     Picture Effects ~     S     Picture Layout ~ | Alt<br>Text |
|                      |             |       | Adjust                |              |                                                                   | 2               |         |        |         | Picture | Styles     |          |        |                                                                         | Accessib    |

When you insert a table into your presentation and position your cursor in it, two new tabs appear: Table Design and Layout. The Design tab lets you control the table's style, including borders and shading, while the Layout tab lets you specify the number of rows and columns, merge and split cells, sort the table's data, and more.

| AutoSave 💿 🕞 🍤 ~ 🕖                                                                                                    | 또 ───── Machine learni                    | ng rollout.pptx - Saved +        | Search                                                   |                                                                                                    |
|----------------------------------------------------------------------------------------------------|-------------------------------------------|----------------------------------|----------------------------------------------------------|----------------------------------------------------------------------------------------------------|
| File Home Insert Desig                                                                                                    | n Transitions Animations                  | Slide Show Review View I         | Help Table Design Layout                                 |                                                                                                    |
| <ul> <li>Header Row</li> <li>First Column</li> <li>Total Row</li> <li>Last Column</li> <li>Banded Rows</li> <li>Banded Columns</li> </ul> |                                           |                                  |                                                          | A → 1 pt → Draw<br>A → I pt → Draw<br>Table                                                                                   |
| Table Style Options                                                                                                    |                                           | Table Styles                     | WordArt Sty                                              | les 🕞 Draw Borders                                                                                                    |
| and the second second second second second second second second second second second second second second second                          |                                           |                                  |                                                          |                                                                                                    |
| AutoSave 💿 💿 🖫 🍤 Y 🕐                                                                                                    | ₽ ≂ Machine learni                        | ng rollout.pptx - Saved 👻 👂      | Search                                                   |                                                                                                    |
| File Home Insert Desigr                                                                                                    | n Transitions Animations                  | Slide Show Review View H         | Help Table Design Layout                                 |                                                                                                    |
| Select View Delete Insert Ins                                                                                                    | ert Insert Insert Merge Split             | Height: 0.41" C III Distribute R | $\mathbb{E} = \mathbb{E} = \bigcup_{i=1}^{n} \mathbb{E}$ | ↓         Height:         3.24"         ↓           ↓         ↓         ↓         ↓           ↓         ↓         ↓         ↓ |
| <ul> <li>Gridlines</li> <li>Above Bel</li> <li>Table</li> <li>Rows &amp; C</li> </ul>                                                     | ow Left Right Cells Cells<br>olumns Merge | Cell Size                        | Alignment                                                | Lock Aspect Ratio Fo                                                                                                    |

Similarly, when you insert a chart into your presentation and position your cursor in it, you see the Chart Design and Format tabs. The Design tab lets you set what the chart looks like and what data appears in it, and the Format tab lets you control how it integrates with the page and do things like change the styles of the shapes and lines in the chart.

| AutoSave 💿 🕞                                          | 9°U P              | <b>⊽</b> Ma   | achine learning r | ollout.pptx - Sav  | ved +        |      | 𝒫 Search  | i                   |        |        |                       |                |                            |                              |
|-------------------------------------------------------|--------------------|---------------|-------------------|--------------------|--------------|------|-----------|---------------------|--------|--------|-----------------------|----------------|----------------------------|------------------------------|
| File Home In                                          | sert Design        | Transitions   | Animations        | Slide Show         | Review       | View | Help      | Chart Design        | Format |        |                       |                |                            |                              |
| Add Chart Quick C<br>Element ~ Layout ~ C             | Change<br>Colors ~ |               |                   |                    |              | li   | -<br>Muho |                     |        | < > IV | Switch Row/<br>Column | Select<br>Data | Edit R<br>Data ~           | Lefresh<br>Data              |
| Chart Layouts                                         |                    |               |                   | Chart St           | yles         |      |           |                     |        |        |                       | Data           |                            |                              |
|                                                       |                    |               |                   |                    |              |      |           |                     |        |        |                       |                |                            |                              |
| AutoSave 💿 🛯                                          | 5 ° ° F            | ≂ Ma          | chine learning ro | ollout.pptx - Savi | ing •        |      | 𝒫 Searcl  | n                   |        |        |                       |                |                            |                              |
| File Home In                                          | isert Design       | Transitions   | Animations        | Slide Show         | Review       | View | Help      | Chart Design        | Format |        |                       |                |                            |                              |
| Plot Area<br>Pormat Selection<br>Reset to Match Style |                    | Change Change | Abc               | Abc Abc            | Abc          | Abc  | Abc       | <ul> <li></li></ul> | ine *  | 4      | A                     |                | A Text<br>A Text<br>A Text | Fill ~<br>Outline<br>Effects |
| Current Selection                                     | Insert Shap        | bes           |                   |                    | Shape Styles |      |           |                     | Iي ا   |        | WordAr                | t Styles       |                            |                              |

Copyright © 2021 IDG Communications, Inc. All rights reserved.

Following are some of the most commonly used commands from these contextual tabs. Note that these keyboard shortcuts work only in the appropriate context — for instance, if your cursor is on the picture you want to format.

| Useful contextual tab commands                                                   |                                                                               |                                                                                                    |  |  |  |  |
|----------------------------------------------------------------------------------|-------------------------------------------------------------------------------|----------------------------------------------------------------------------------------------------|--|--|--|--|
| Action                                                                           | PowerPoint for O365/M365<br>Ribbon location                                   | Keyboard shortcut                                                                                      |  |  |  |  |
| Go to the Picture Format tab                                                     | Picture Format                                                                | Alt-JP                                                                                                 |  |  |  |  |
| Select a picture style                                                           | Picture Format tab > Picture<br>Styles group                                  | Alt-JP, K                                                                                              |  |  |  |  |
| Sharpen, soften or change the<br>brightness/contrast of a photo                  | Picture Format tab > Adjust<br>group > Corrections                            | Alt-JP, R                                                                                              |  |  |  |  |
| Change the color, color saturation, or tone of a photo                           | Picture Format tab > Adjust<br>group > Color                                  | Alt-JP, I                                                                                              |  |  |  |  |
| Go to the Table Design tab                                                       | Table Design                                                                  | Alt-JT                                                                                                 |  |  |  |  |
| Go to the [Table] Layout tab                                                     | Layout                                                                        | Alt-JL                                                                                                 |  |  |  |  |
| Insert a row in the table                                                        | Layout tab > Rows & Columns<br>group > Insert Above <i>or</i> Insert<br>Below | <i>Insert above:</i> Alt-JL, V<br><i>Insert below:</i> Alt-JL, E                                       |  |  |  |  |
| Insert a column in the table                                                     | Layout tab > Rows & Columns<br>group > Insert Left <i>or</i> Insert Right     | Insert to left: Alt-JL, L<br>Insert to right: Alt-JL, R                                                |  |  |  |  |
| Delete cells, columns, rows, or the whole table                                  | Layout tab > Rows & Columns<br>group > Delete                                 | <i>Delete columns:</i> Alt-JL, DC<br><i>Delete rows:</i> Alt-JL, DR<br><i>Delete table:</i> Alt-JL, DT |  |  |  |  |
| Select a table style                                                             | Table Design tab > Table Styles<br>group                                      | Alt-JT, A                                                                                              |  |  |  |  |
| Go to the Chart Design tab                                                       | Chart Design                                                                  | Alt-JC                                                                                                 |  |  |  |  |
| Select a chart style                                                             | Chart Design tab > Chart Styles<br>group                                      | Alt-JC, S                                                                                              |  |  |  |  |
| Add or change chart elements<br>such as axis titles, data labels, or a<br>legend | Chart Design tab > Chart Layouts<br>group > Add Chart Element                 | Alt-JC, A                                                                                              |  |  |  |  |
| Go to the [Chart] Format tab                                                     | Format                                                                        | Alt-JA                                                                                                 |  |  |  |  |
| Arrange the chart on the page                                                    | Format tab > Arrange group                                                    | Alt-JA, AP                                                                                             |  |  |  |  |

#### Other Ribbon tabs and icons

Depending on your version of Office and the device you use, you might have access to additional main Ribbon tabs such as Draw, which lets users with touch devices annotate and draw on their presentations. There are also several icons to the right of or above the Ribbon tabs that perform miscellaneous tasks, such as opening the share pane, using the search feature, and adding and viewing comments.

| Other useful commands            |                                             |                   |  |  |  |  |  |  |
|----------------------------------|---------------------------------------------|-------------------|--|--|--|--|--|--|
| Action                           | PowerPoint for O365/M365<br>Bibbon location | Keyboard shortcut |  |  |  |  |  |  |
|                                  |                                             |                   |  |  |  |  |  |  |
| Go to the Search text box        | Search text box                             | Alt-Q             |  |  |  |  |  |  |
| Launch the Send Link window      | Share button                                | Alt-ZS            |  |  |  |  |  |  |
| See and respond to comments      | Comments button                             | Alt-ZC            |  |  |  |  |  |  |
| View the history of the document | Click the file name in the title bar        | n/a               |  |  |  |  |  |  |
| (if stored in OneDrive)          |                                             |                   |  |  |  |  |  |  |

Preston Gralla is a contributing editor for Computerworld and the author of more than 45 books, including Windows 8 Hacks (O'Reilly, 2012) and How the Internet Works (Que, 2006).